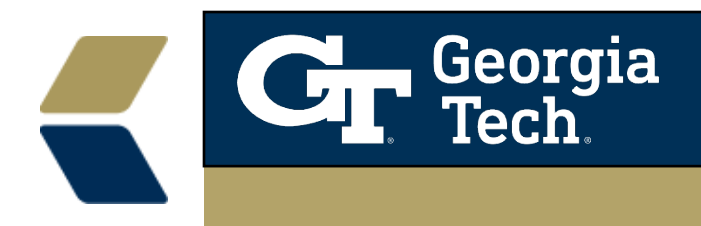

## **Overview of Advisor Link's Flex Scheduling Functionality**

## Summary of contents:

- What is Flex Scheduling?
- What is Changing in the Advisor Link Interface?
- Overview of New Custom Appointment Emails

## What is Flex Scheduling?

The new Flex Scheduling functionality includes enhancements to managing the **locations** where you provide advising as well as the seasonal aspects of advising on certain **topics and sub-topics**.

## Location-based Availability:

## https://powerofus.force.com/s/article/SAL-Set-Up-Location-Based-Advising-Availability

**Location-based availability** allows advisors to designate blocks of time to meet with students, and associate those availability blocks with one or more locations. For example, say an academic advisor, Adrian Morges, works from home three days a week. When he's home, he can meet with advisees by phone (his mobile phone) and virtually, using the university's approved web-conferencing tool. One day a week he's on campus, where he can meet with advisees in-person in his office, by phone (his office or his mobile phone), or virtually. And on Fridays, he has to juggle childcare and he never knows where he'll be, so scheduled appointments must be voice calls on his mobile phone. Adrian and advisors like him rely on the flexible scheduling made possible by associating their availability with specific locations—including virtual locations.

## **Topic-based Availability:**

#### https://powerofus.force.com/s/article/SAL-Set-Up-Topic-Based-Advising-Availability

No one likes to talk about Christmas in June, and advisors typically don't advise about graduation audits in September. Help advisors optimize their scheduling through the seasons by using **Topic-based availability**, which lets them associate their recurring availability blocks with appointment Topics and Subtopics.

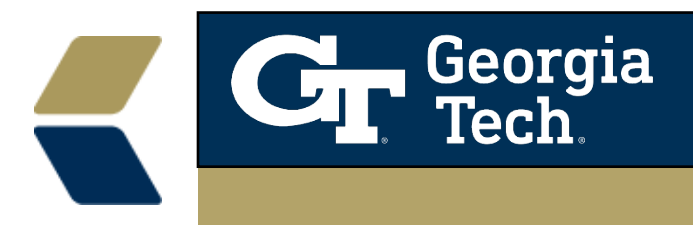

For example, advisors can set up a recurring block during August and September dedicated to scheduling, and a different block for March through May dedicated to graduation audits. They can add additional Topics to those availability blocks as desired, so they can also be available to discuss study abroad planning, for example, whenever it's a hot topic with advisees.

## What is Changing in the Advisor Link Interface?

The primary change for Advisors will be in how they set up their Appointment Availability.

The **Current Location Setting feature is one text field** in which you define everything that the Student needs to know about the location.

| LOCATION SETTINGS                                                                                                    |        |
|----------------------------------------------------------------------------------------------------|--------|
| * Appointment Locations 💿<br>Where you meet with advisees. For example, "Porter Hall 1113B" or "By phone: (310) 555-1131" |        |
| In person: Coda Building, 10th Floor                                                                                      | Remove |
| By phone: 404 385 2550                                                                                                    | Remove |
| Web Meeting: Teams Meeting https://something.com                                                                          | Remove |
|                                                                                                    | Remove |
| Add A Location                                                                                                    |        |

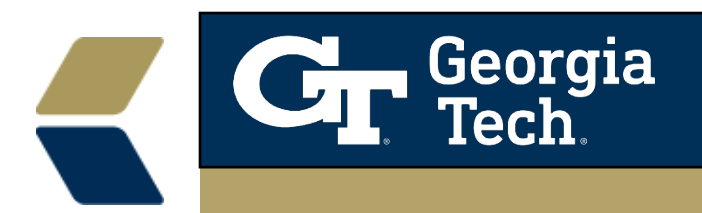

The **new Location functionality** provides a more structured way to **define location attributes by type of location: In-Person, Phone, Virtual, and Other**. See screenshots below for the fields associated with each type.

| New Appointment Location |                    |  |  |
|--------------------------|--------------------|--|--|
| Basics                   |                    |  |  |
| * Type<br>In Person      | Name 🕚             |  |  |
| Details                  |                    |  |  |
| Campus                   | Building           |  |  |
| Room                     | Additional Details |  |  |
|                          |                    |  |  |

|                 | New Appointment Location |  |
|-----------------|--------------------------|--|
| Basics          |                          |  |
| * Type<br>Phone | Name 1                   |  |
| Details         |                          |  |
| Phone           | Additional Details       |  |
|                 |                          |  |

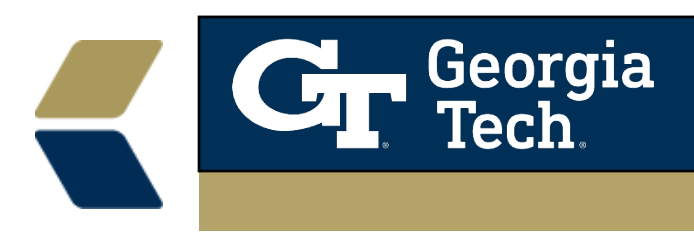

| New App           | ointment Location  |  |
|-------------------|--------------------|--|
| Basics            |                    |  |
| * Type<br>Virtual | Vame 1             |  |
| Details           |                    |  |
| Meeting Link      | Additional Details |  |

|                    | New Appointm | ent Location |
|--------------------|--------------|--------------|
| Basics             |              |              |
| * Type<br>Other    | •            | Name 1       |
| Details            |              |              |
| Additional Details |              |              |

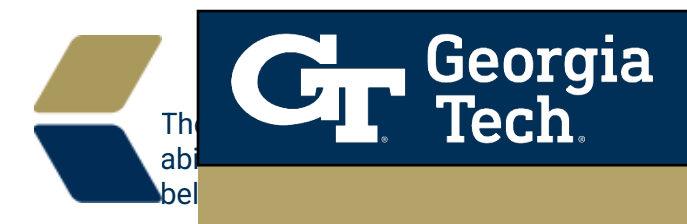

The current Availability setup screen:

| Available For<br>Select One                                                   | <b>*</b> |          | Appears on Advise<br>Calendar ONLY                              |
|-------------------------------------------------------------------------------|----------|----------|-----------------------------------------------------------------|
| Subject 1                                                                     |          | -        | Available or Drop-                                              |
| TIMES (EASTERN STANDARD TIME)<br>Start Time                                   | 0        | End Time | 0                                                               |
| REPEAT ON<br>Monday<br>Tuesday<br>Wednesday<br>Thursday<br>Friday<br>Saturday |          | -        | No mention of Topi<br>Location for the<br>Availability time per |
| REPEAT EVERY  1 weeks RECURRENCE DURATION                                     |          |          |                                                                 |
| Start On                                                                      |          | End On   |                                                                 |

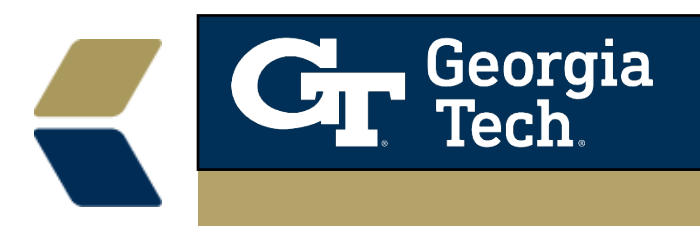

## The **new Availability setup screen**:

| Appears on Advisor<br>Calendar ONLY        | New Av | vailability                 | Available, Drop-<br>in, or Group                 |      |
|--------------------------------------------|--------|-----------------------------|--------------------------------------------------|------|
| Basics                                     | _      |                             | Ļ                                                |      |
| Subject 1                                  |        | Type<br>Select One          |                                                  | \$   |
| Topic  All Topics (By Default)             | •      | Location ①<br>All Location: | s (By Default)                                   | •    |
| Date and Time                              | _      | End Data                    | 1                                                |      |
| Feb 2, 2021 Select one or<br>more Topics   | 曲      |                             | Select one or<br>more locations<br>where you are | 苗    |
| Start Time available to discuss during     | O      | End Time                    | available to<br>meet during this                 | O    |
| Recurrence – defaults to Al<br>Topics      |        | -                           | the selected<br>Topics –                         |      |
| REPEAT EVERY       1       weeks       Mon | Tue V  | Ved Thu                     | default to All<br>Locations                      |      |
|                                            |        |                             | Cancel                                           | Save |

From the Student's perspective, there will not be much change in the appointment scheduling experience.

Georgia Tech

Example of the **current** Student appointment scheduling screen, which shows the text defined in the Location field:

| Where would you like to meet? |   |
|-------------------------------|---|
| By phone                      | > |
| Web Meeting                   | > |

From here, the student selects the topic that he/she wants to discuss. Once scheduled, the basic information appears on the Student's Home page of Advisor Link.

|   |                                                 | SCHEDULED APPOINTMENT |
|---|-------------------------------------------------|-----------------------|
|   | Academic Planning                               |                       |
| 2 | TUESDAY, NOVEMBER 3, 2020<br>2:30 PM to 2:55 PM |                       |
|   | Leslie Ross<br>WEB MEETING                      |                       |

With the **new Flex Scheduling functionality**, the Student will select their advising topic of interest and then will see which locations are available by time period.

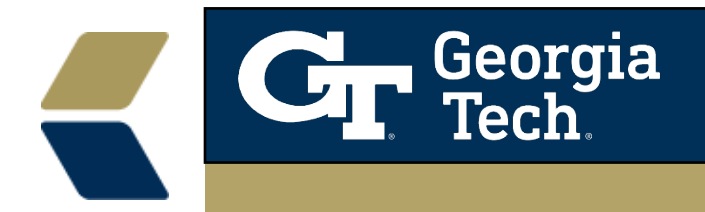

| When would you like to meet?                                      |            |
|-------------------------------------------------------------------|------------|
| May 2021 🛟                                                        | <b>T</b> • |
| Tuesday, May 18, 2021                                             |            |
| 1:00 PM - 1:30 PM EDT<br>AVAILABLE<br>IN PERSON   PHONE   VIRTUAL | >          |
| 1:35 PM - 2:05 PM EDT<br>AVAILABLE<br>IN PERSON   PHONE   VIRTUAL | >          |

| Where wou | Id you like to meet?                                   | ) |
|-----------|--------------------------------------------------------|---|
| 8         | <b>In Person</b><br>Atlanta<br>Coda Building Room 1015 | > |
| 0         | Phone<br>My Office Phone<br>404 385 2550               | > |
| 0         | <b>Virtual</b><br>Web Meeting: Bluejeans               | > |

Similar information appears in the Advisor Link Community.

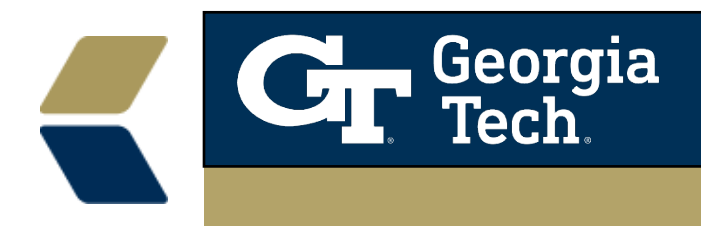

## The Confirmation page:

| Success! |                                                  |                           |
|----------|--------------------------------------------------|---------------------------|
|          | All Set<br>Your appointment with Deborah Advisor | Pursa has been scheduled. |
|          | SCHEDULED APPOIN                                 | NTMENT                    |
|          | Academic Planning                                |                           |
| 8        | TUESDAY, MAY 18, 2021<br>1:00 PM to 1:30 PM      |                           |
|          | Deborah Advisor Bursa<br>WEB MEETING: BLUEJEANS  |                           |
|          | Add Comments                                     | Reschedule                |
|          | Join Web Meet                                    | ing                       |
|          |                                                  |                           |

## The Student's **Home page** in the Advisor Link Community:

| Upcoming Past Cancelled |                  |                                                 |                      |
|-------------------------|------------------|-------------------------------------------------|----------------------|
| SCHEDULED APPOINTMENT   |                  |                                                 |                      |
|                         |                  | Academic Planning                               |                      |
|                         | 2                | TUESDAY, MAY 18, 2021<br>1:00 PM to 1:30 PM     |                      |
|                         |                  | Deborah Advisor Bursa<br>WEB MEETING: BLUEJEANS |                      |
| Add Comments            |                  | Add Comments                                    | Reschedule or Cancel |
|                         | Join Web Meeting |                                                 |                      |

Note the **Join Web Meeting** button that appears on the Home page for Virtual appointments, which allows the Student to access the web meeting link directly from the Community.

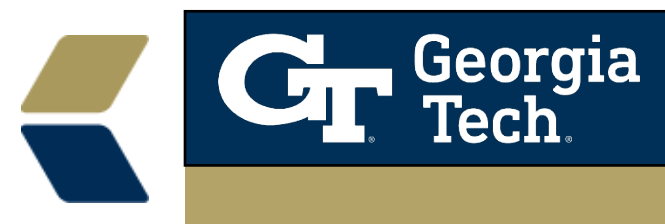

## **Overview of New Custom Appointment Emails**

As part of rolling our Flex Scheduling, the OIT Salesforce Team developed custom confirmation and reminder emails that are sent to the Student and the Advisor.

# Example of Confirmation Email sent to Advisor (sent immediately after appointment is booked):

Scheduled: Appointment with Kieran Black

Your appointment with Kieran Black has been scheduled.

Student's Name: Black, Kieran Student's Email: <u>deborah.bursa@oit.gatech.edu</u>

Start Time: 6/4/2021 3:30 PM End Time: 6/4/2021 4:00 PM Location: Web Meeting: Bluejeans Web Meeting Link: <u>https://bluejeans.com/myroom</u>

Topic: Academic Advising Subtopic: Change of Major

View this Student's Advisee Record

Additional Details:

Lorem ipsum dolor sit amet, consectetur adipiscing elit, sed do eiusmod tempor incididunt ut labore et dolore magna aliqua. Augue ut lectus arcu bibendum. Vel eros donec ac odio tempor. A arcu cursus vitae congue mauris rhoncus aenean. Amet consectetur adipiscing elit ut aliquam. Id interdum velit laoreet id. Dolor sit amet consectetur adipiscing. Consectetur adipiscing elit pellentesque habitant morbi tristique senectus. Donec ac odio tempor orci dapibus ultrices. Praesent elementum facilisis leo vel fringilla est ullamcorper. At urna condimentum mattis pellentesque id nibh tortor. Sem et tortor consequat id porta nibh venenatis. Tellus cras adipiscing enim eu turpis egestas pretium aenean pharetra. Justo eget magna fermentum iaculis eu non diam phasellus. Natoque penatibus et magnis dis parturient. Risus quis varius quam quisque id diam vel quam elementum. Lectus urna duis convallis convallis tellus id interdum velit laoreet. Risus viverra adipiscing at in tellus integer feugiat sce Note: A staff member's email address was assigned to the Student's record in QA for testing

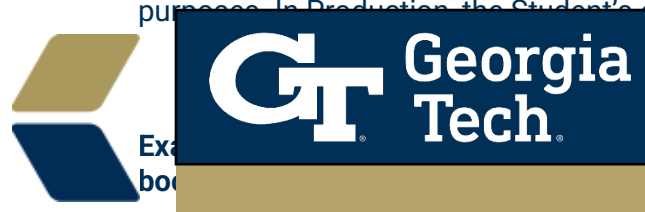

Scheduled: Appointment with Deborah Advisor Bursa

## Appointment Scheduled

Your appointment with Deborah Advisor Bursa has been scheduled.

Advisor: Deborah Advisor Bursa Start Time: 6/4/2021 3:30 PM End Time: 6/4/2021 4:00 PM Location: Web Meeting: Bluejeans Web Meeting Link: <u>https://bluejeans.com/myroom</u>

Topic: Academic Advising Subtopic: Change of Major

Add to Calendar (Google) Add to Calendar (Outlook)

If you want to cancel or reschedule, click here <u>https://advisor.gatech.edu</u>

Additional Details:

Lorem ipsum dolor sit amet, consectetur adipiscing elit, sed do eiusmod tempor incididunt ut labore et dolore magna aliqua. Augue ut lectus arcu bibendum. Vel eros donec ac odio tempor. A arcu cursus vitae congue mauris rhoncus aenean. Amet consectetur adipiscing elit ut aliquam. Id interdum velit laoreet id. Dolor sit amet consectetur adipiscing. Consectetur adipiscing elit pellentesque habitant morbi tristique senectus. Donec ac odio tempor orci dapibus ultrices. Praesent elementum facilisis leo vel fringilla est ullamcorper. At urna condimentum mattis pellentesque id nibh tortor. Sem et tortor consequat id porta nibh venenatis. Tellus cras adipiscing enim eu turpis egestas pretium aenean pharetra. Justo eget magna fermentum iaculis eu non diam phasellus. Natoque penatibus et magnis dis parturient. Risus quis varius quam quisque id diam vel quam elementum. Lectus urna duis convallis convallis tellus id interdum velit laoreet. Risus viverra adipiscing at in tellus integer feugiat sce

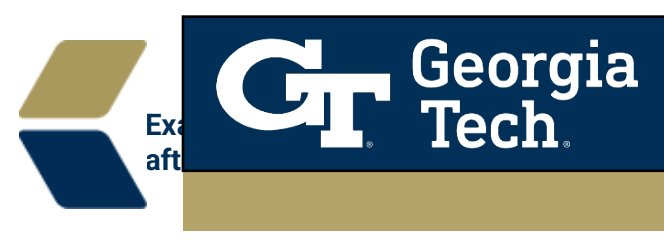

## Reminder: Appointment with Deborah Bursa

#### Appointment Reminder

Advisor: Deborah Advisor Bursa Start Time: 6/2/2021 4:05 PM End Time: 6/2/2021 4:35 PM Location: Web Meeting: Bluejeans Web Meeting Link: <u>https://bluejeans.com/myroom</u>

Topic: Academic Advising Subtopic: Academic Planning Appointment Details/Comments:

Add to Calendar (Google) Add to Calendar (Outlook)

If you want to cancel or reschedule, click here: https://advisor.gatech.edu

#### Additional Details:

Lorem ipsum dolor sit amet, consectetur adipiscing elit, sed do eiusmod tempor incididunt ut labore et dolore magna aliqua. Augue ut lectus arcu bibendum. Vel eros donec ac odio tempor. A arcu cursus vitae congue mauris rhoncus aenean. Amet consectetur adipiscing elit ut aliquam. Id interdum velit laoreet id. Dolor sit amet consectetur adipiscing. Consectetur adipiscing elit pellentesque habitant morbi tristique senectus. Donec ac odio tempor orci dapibus ultrices. Praesent elementum facilisis leo vel fringilla est ullamcorper. At urna condimentum mattis pellentesque id nibh tortor. Sem et tortor consequat id porta nibh venenatis. Tellus cras adipiscing enim eu turpis egestas pretium aenean pharetra. Justo eget magna fermentum iaculis eu non diam phasellus. Natoque penatibus et magnis dis parturient. Risus quis varius quam quisque id diam vel quam elementum. Lectus urna duis convallis convallis tellus id interdum velit laoreet. Risus viverra adipiscing at in tellus integer feugiat sce